## TABLEAU DES VALEURS DE LA FONCTION CARRÉE AVEC LA CALCULATRICE TI-83 Premium

| Accéder aux fonctions                                                                                                    |                                                                                                    |
|----------------------------------------------------------------------------------------------------|----------------------------------------------------------------------------------------------------|
| TEXAS INSTRUMENTS TI-83 Premium CE                                                                                                    | NORMAL FLOTT AUTO RÉEL RAD MP                                                                                                    |
| f(x) frêtre zoom trace graphe<br>guitter insérer                                                                                                    | Graph1 Graph2 Graph3                                                                                                    |
| 2nde mode suppr   verr A échanger listes   alpha X,T,θ,n stats                                                                                                    | NY 3 =<br>NY 4 =                                                                                                    |
| tests A $x^{-1}$ B desain C distrib<br>mathin matrice prgm var annul<br>angle D $\pi$ E apps F $\int_{x}^{x} dc_{0} \cdot G$ H                                                                   | Y6=<br>Y7=                                                                                                    |
| $ \begin{array}{c c} \bullet & \text{trig} & \text{résol} & \hline \hline \hline \hline \hline \hline \hline \hline \hline \hline \hline \hline \hline \hline \hline \hline \hline \hline $      | ► ¥8=<br>► ¥9=                                                                                                    |
| $\begin{array}{c ccccccccccccccccccccccccccccccccccc$                                                                                                    | Historique des touches                                                                                                    |
| In 4 5 6 -<br>rappet X L1 Y L2 Z L3 0 mém "<br>sto+ 1 2 3 +                                                                                                    |                                                                                                    |
| off catalog i : rép ? précéd                                                                                                    |                                                                                                    |
| on 0 . (-) entrer                                                                                                    |                                                                                                    |
| Créer la fonction carrée                                                                                                    |                                                                                                    |
| on 0 . (-) entrer<br>Créer la fonction carrée<br>♥ TEXAS INSTRUMENTS TI-83 Promium CE                                                                                                    | NORMAL FLOTT AUTO RÉEL RAD MP                                                                                                    |
| on 0 . (-) entrer<br>Créer la fonction carrée<br>✓ TEXAS INSTRUMENTS TI-83 Promium CE<br>graphie f1 défudés f2 format f3 calculs f4 table f5<br>f(x) fenêtre zoom trace graphe<br>outter insérer | NORMAL FLOTT AUTO RÉEL RAD MP<br>Graph1 Graph2 Graph3<br>NYLEX <sup>2</sup>                                                                                                    |
| on 0 . (-) entrer<br>Créer la fonction carrée                                                                                                    | NORMAL FLOTT AUTO RÉEL RAD MP<br>Graph1 Graph2 Graph3<br>YEX2<br>Y2=<br>Y3=                                                                                                    |
| on 0 . (-) entrer<br>Créer la fonction carrée                                                                                                    | NORMAL FLOTT AUTO RÉEL RAD MP<br>Graph1 Graph2 Graph3<br>$Y \equiv X^2$<br>$Y_2 =$<br>$Y_3 =$<br>$Y_4 =$<br>$Y_5 =$<br>$Y_5 =$<br>$Y_5 =$                                                                                                    |
| on 0 . (-) entrer<br>Créer la fonction carrée                                                                                                    | NORMAL FLOTT AUTO RÉEL RAD MP<br>Graph1 Graph2 Graph3<br>$Y = X^2$<br>$Y = X^2$ |
| on 0 . (-) entrer<br>Crécr la fonction carrée                                                                                                    | NORMAL FLOTT AUTO RÉEL RAD MP<br>Graph1 Graph2 Graph3<br>$Y = X^2$<br>$Y = X^2$<br>$Y = X^2$<br>$Y = X^2$<br>$Y = X^2$<br>$Y = X^2$<br>$Y = X^2$<br>$Y = X^2$<br>$Y = X^2$<br>$Y = X^2$<br>$Y = X^2$<br>$Y = X^2$<br>$Y = X^2$<br>$Y = X^2$<br>$Y = X^2$<br>$Y = X^2$                                                                                                    |
| on 0 · (-) entrer<br>Créer la fonction carrée                                                                                                    | NORMAL FLOTT AUTO RÉEL RAD MP<br>Graph1 Graph2 Graph3<br>NY EX2<br>NY 2 =<br>NY 3 =<br>NY 4 =<br>NY 5 =<br>NY 6 =<br>NY 7 =                                                                                                    |
| on 0 . (-) entrer<br>Crécr la fonction carrée                                                                                                    | NORMAL FLOTT AUTO RÉEL RAD MP<br>Graph1 Graph2 Graph3<br>$Y = X^2$<br>$Y = X^2$ |

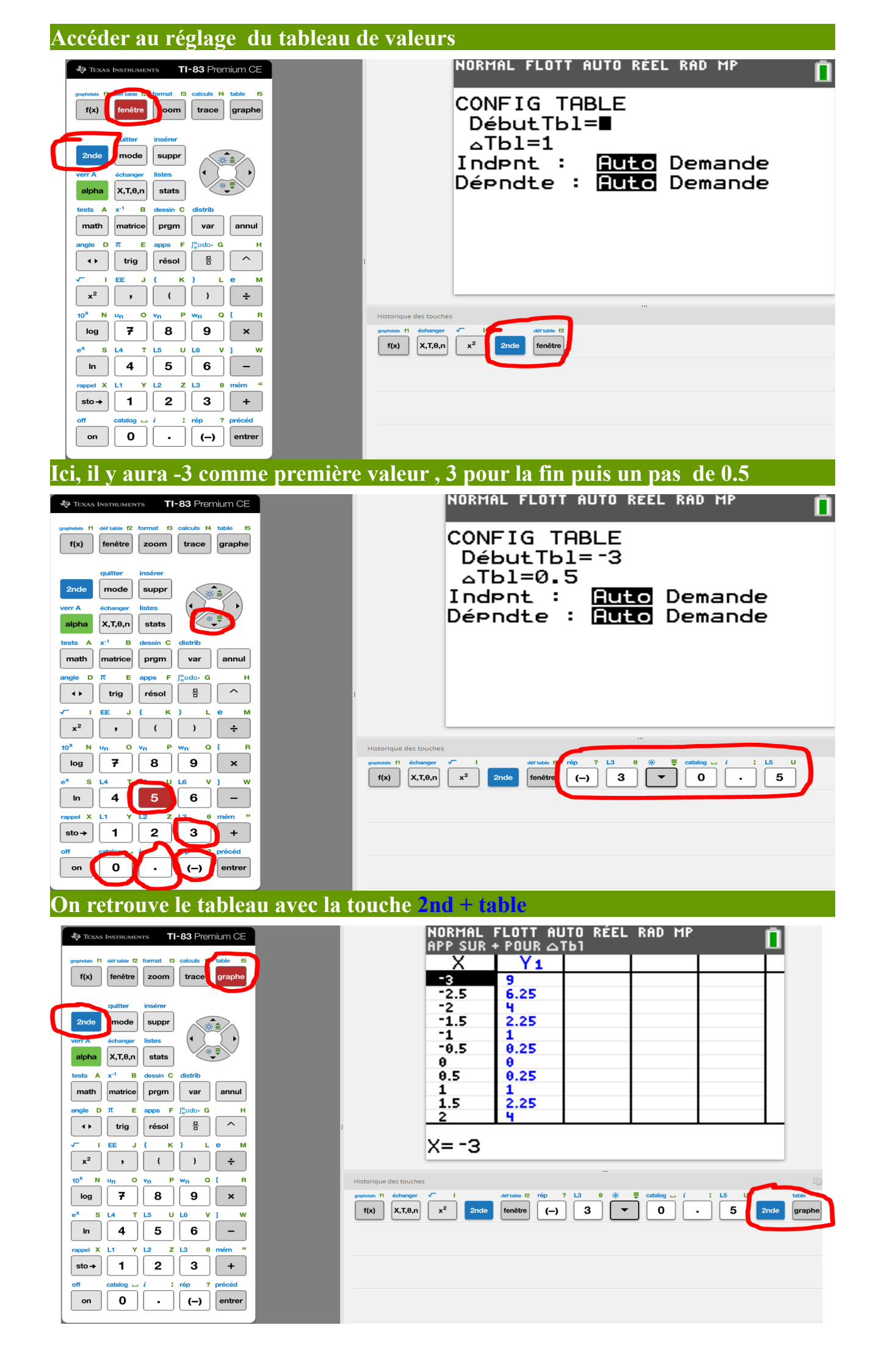